## MFA via Google Chrome

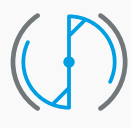

STAFFING MANAGEMENT SERVICES Part of HeadFirst Group

## Inhoudsopgave

| Multi Factor Authentication via Google Chrome                      | Blz. <b>03</b> |
|--------------------------------------------------------------------|----------------|
|                                                                    |                |
|                                                                    |                |
|                                                                    |                |
|                                                                    |                |
|                                                                    |                |
|                                                                    |                |
|                                                                    |                |
|                                                                    |                |
|                                                                    |                |
|                                                                    |                |
| Deze handleiding betreft een generieke handleiding. Het kan zijn d | at de          |

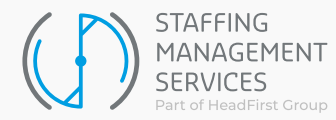

## Multi Factor Authentication via Google Chrome

Het is mogelijk om Multi Factor Authentication te gebruiken zonder dat je een app op de mobiele telefoon moet installeren. Je kunt namelijk in Google Chrome een Authenticator installeren en koppelen aan je account. Dit werkt als volgt:

- 1. Ga naar https://chrome.google.com/webstore/search/authenticator
- 2. Kies voor Authenticator

| Aut            | thentica           | tor                              | Downloaden |
|----------------|--------------------|----------------------------------|------------|
| @ authenticate | or.cc 😭 Aanbe      | volen 3,9 ★ (1,7K beoordelingen) |            |
| Extensie Priv  | acy en beveiliging | 4.000.000 gebruikers             |            |

**3.** Klik vervolgens bovenaan op de button Downloaden. In beeld verschijnt de volgende melding:

| 017<br>2.6  | Add "Authenticator"     | ?                       |                     |
|-------------|-------------------------|-------------------------|---------------------|
|             |                         | Add extension           | Cancel              |
| Kies hier v | oor Extensie toevoege   | en. Je krijgt de volger | nde melding te zien |
| רוס         | Authenticator bas       | been added to           | ×                   |
|             | Chrome                  | been added to           |                     |
|             | Use this extension by c | clicking on this icon.  |                     |

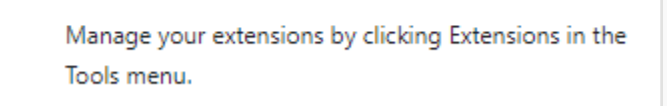

5. Als je deze weg klikt zie je rechts bovenin aan de rechterkant van de adresbalk het volgende icoontje:

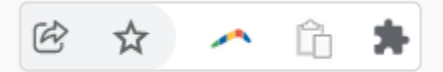

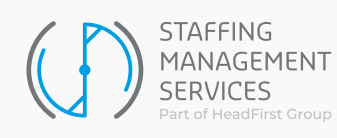

6. Als je op dit icoontje klikt opent het volgende scherm:

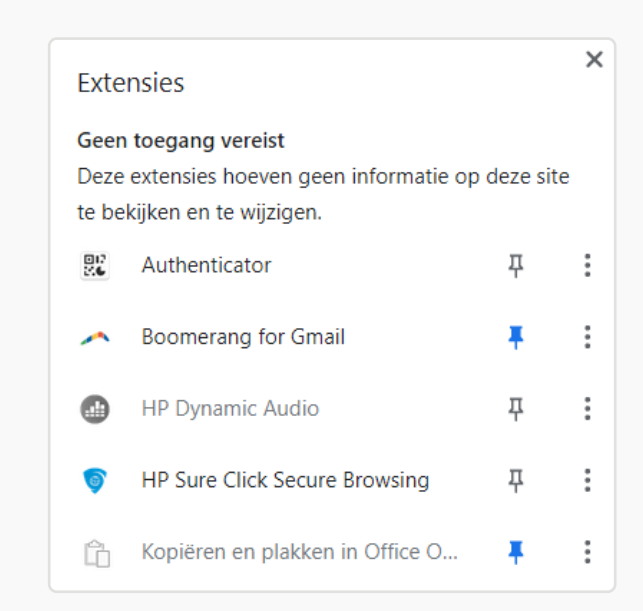

- 7. Klik nu op de punaise achter Authenticator.
- 8. Aan de rechterkant van de adresbalk is nu een klein Authenticator icoontje bijgekomen.

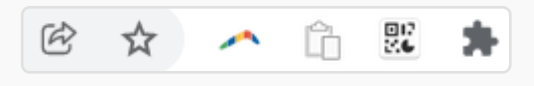

Bovenstaande handelingen zijn eenmalig. Het Authenticator icoontje blijft nu standaard in Chrome in je adresbalk staan.

- 9. Log nu in in het portaal van de Inhuurdesk via www.inhuurdesk.nl
- **10.** Kies in het scherm voor het instellen van de Multi-factor authenticatie voor Authenticator van een derde partij (TOTP) en klik op Multi-factor authenticatie inschakelen

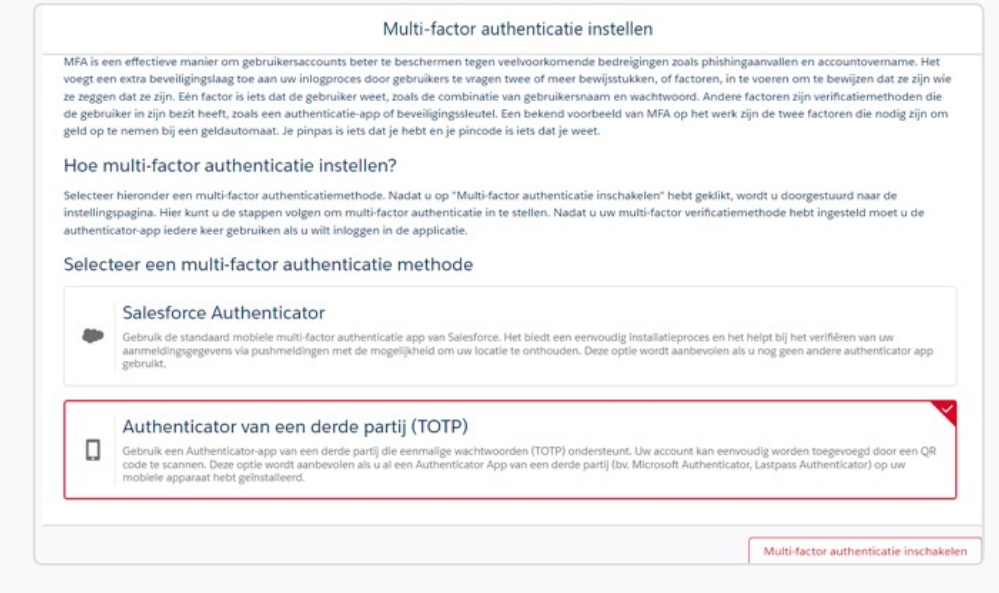

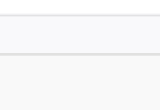

**11.** Je ziet het volgende scherm en ontvangt nu een mail met een verificatiecode. Vul de code uit de e-mail.

| Owidentite                   | it verifiëren             |
|------------------------------|---------------------------|
| U probeert het volgende: Eer | n generator voor eenmali  |
| wachtwoord verbinden. Om     | ervoor te zorgen dat VMS  |
| account veilig is, moeten we | uw identiteit verifiëren. |
|                              |                           |
| Verificatiecode              |                           |
| Verificatiecode<br>Vorige    | Verifiëren                |
| Verificatiecode<br>Vorige    | Verifiëren                |

**12.** Na invoeren van de verificatiecode krijg je een QR code in beeld.

| Een authenticatieapp verbinden                                                                                                    |
|----------------------------------------------------------------------------------------------------|
| Verbind een authenticatieapp die verificatiecodes<br>genereert. U kunt de codes gebruiken wanneer wij uw<br>identiteit moeten verifiêren. |
| <ol> <li>Download en installeer de authenticatieapp op uw<br/>mobiele apparaat</li> </ol>                                                 |
| 2. Gebruik de app om deze QR-code te scannen.                                                                                             |
| 3. Geef de door de app gegenereerde code op.                                                                                              |
| Verificatiecode                                                                                                    |
| Terug Verbinden                                                                                                    |
| Ik kan de QK-code niet scannen                                                                                                    |

**13.** Klik aan de rechterkant in de adresbalk op het Authenticator icoontje dat je net geïnstalleerd hebt.

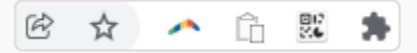

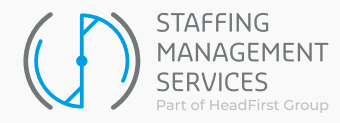

14. Klik nu op het vierkantje naast het potlood.

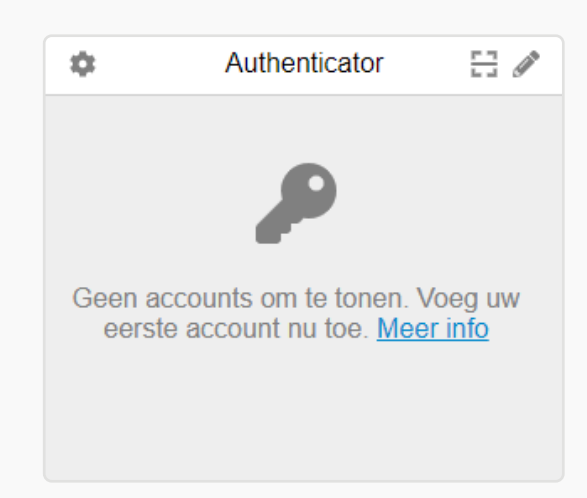

**15.** Je muisaanwijzer op je scherm wijzigt in een kruisje. Sleep de muisaanwijzer van linksboven naar rechtsonder over de QR-code die op je scherm staat om de code op deze manier te scannen.

Boven in beeld verschijnt de melding dat je account succesvol is toegevoegd.

**16.** Elke keer als je nu gaat inloggen verschijnt (na het invoeren van gebruikersnaam en wachtwoord) het volgende scherm.

| Een authenticatie                                                                                                    | app verbinden                                                   |
|----------------------------------------------------------------------------------------------------|-----------------------------------------------------------------|
| Verbind een authenticatieapp o<br>genereert. U kunt de codes geb<br>identiteit moeten verifiëren.                                           | lie verificatiecodes<br>ruiken wanneer wij uw                   |
| <ol> <li>Download en installeer de a<br/>mobiele apparaat.</li> <li>Gebruik de app om deze QF</li> <li>Geef de door de app gegen</li> </ol> | uthenticatieapp op uw<br>R-code te scannen.<br>ereerde code op. |
| Unificational                                                                                                    |                                                                 |
| Topus                                                                                                    | Verbinden                                                       |
| Ierug<br>Ik kan de QR-code niet scannen                                                                                                    | verbingen                                                       |

- **17.** Je moet nu een verificatiecode invullen (het scannen van de QR code is dan niet meer nodig). Die verificatiecode vind je door weer te klikken op het Authenticator icoontje aan de rechter kant van de adresbalk.
- **18.** Je krijgt nu een code in beeld. Deze voer je in het veld verificatiecode in en klik op Verbinden.

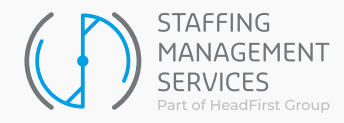

Taurusavenue 18, 2132 LS Hoofddorp +31 (0)10 76 00 900 www.staffingms.com

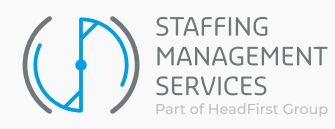